## **Managing tags**

Tags help you group or organize your instances and databases for better management. Create and apply a tag such as "Disaster Recovery" to identify all your registered instances and databases that are vital to your disaster recovery plan, and have quick access to views and details from this group.

The following types of tags are available in this product:

- **Global tags**. Allow you to use the same tag across all IDERA SQL products integrated with IDERA Dashboard. Global tags are created in IDERA Dashboard or are imported from another IDERA product and made into a global tag through IDERA Dashboard.
- Local tags. Available only in the product in which they are created unless imported into IDERA Dashboard and converted to a global tag.

When you register an instance in an IDERA SQL product, you are given the option to associate that instance to an existing tag, or to create a new tag. You cannot assign tags to databases when adding an instance, but you can make this association when viewing instance details or database details.

Options available for tags include:

- Managing tags in IDERA Dashboard
- Manage tags for a single instance
- Bulk edit tags for several instances

#### Managing local tags

Local tags, available within a single IDERA product, are available by using one of the following paths to access the Manage Tags window:

- **Overview**. Click the pencil icon in the Tags section of the right sidebar.
- Administration > Manage Tags.

Below you can see the respective tabs and sections where you can find the **Manage Tags** option. Click the image to view full size.

|                                                                                                    | يدار الممتادي الممتاسين و                                                                                                    | and the second second second second second second second second second second second second second second second                                                                                                    |                                                                                                    |                                                                                                    |
|----------------------------------------------------------------------------------------------------|----------------------------------------------------------------------------------------------------|----------------------------------------------------------------------------------------------------|----------------------------------------------------------------------------------------------------|----------------------------------------------------------------------------------------------------|
| an and the second second second second                                                                                                    | the Research and party the Parks                                                                                                    | an one in the second second                                                                                                    | a the second second second second second second second second second second second second second second second                                                                                                    | alles were as                                                                                                    |
| ADMINISTRATION                                                                                                    |                                                                                                    | Statistical contractions and the second                                                                                                    | and the second second second second                                                                                                    | 34C 18 133                                                                                                    |
| ander<br>Neuer geschlieben eine States van geschlieben en bestellt in de seider eine eine de seider de s                                                                                                    | NAME:<br>A sub-the factor of the standard standard standard standard standard standard standard standard standard standar                                                                                                    | Provident and and and and and and and and and and                                                                                                    | hilbert an der                                                                                                    | <ul> <li>A messagement</li> </ul>                                                                                                    |
| Tang be                                                                                                    |                                                                                                    | and shared senses an observa-                                                                                                    | alamenda senda alam                                                                                                    | <ul> <li>A state of a state of a state o</li></ul> |
| n 1997).<br>Ng kanangkangkan tan 1996, si kanang ditukun sa kanang di kanangkan tang tang sa kanangkan tang tang s                                                                                                    | 1691<br>Nganang Agi kepadangan padi Agi kepadalah menjada antar ditahan Angala,                                                                                                    | A REAL PROPERTY AND A REAL PROPERTY AND A REAL PROPERTY A REAL PROPERTY AND A REAL PROPERTY A REAL PROPERTY A REAL PROPERTY AND A REAL PROPERTY A REAL PROPERTY A REAL PRO |                                                                                                    | 15 () 'and 'a                                                                                                    |
| <ul> <li>Bernet Bernet Berneten<br/>Berneten States auf die Berneten<br/>Berneten States auf die Berneten<br/>Berneten Berneten Berneten Berneten Berneten Berneten Berneten Berneten Berneten<br/>Berneten Berneten Berneten</li></ul> | 4.5.15                                                                                                    | <ul> <li>Change the constraints of<br/>Microsoft in a solution of </li> </ul>                                                                                                    | derende orde der                                                                                                    | MARKEN AND AND AND AND AND AND AND AND AND AN                                                                                                    |
| <ul> <li>A set to a</li> <li>A set to a set to be a set to be a set to</li></ul>                    | <ul> <li>Second State State Stat</li></ul> | er man gergene annen<br>Er fan it fan it de state                                                                                                    | 1. B. 1. (1. A. (1. A. |                                                                                                    |
| This can plan in a second second se                                                                                                    | Antonio y Antonio (1990).<br>Na mandra da Antonio (1990).<br>Na mandra da Antonio (1990).                                                                                                    |                                                                                                    | An the set of                                                                                                    | Electron and                                                                                                    |
| S Creative and the second                                                                                                    | S. Contraction of the second second                                                                                                    | exterior environmente en proj                                                                                                    | <ul> <li>CADELEASEREMENTS 0</li> <li>CINERASELESSALE</li> </ul>                                                                                                    | Anterior Contact                                                                                                    |
| The standard sector is the standard of the standard sector is the standard sector is the standard sector is the standard sector is the standard sector.                                                                                                    | A STATE OF A DESCRIPTION OF A DESCRIPTION OF A DESCRIPTIO       |                                                                                                    |                                                                                                    | 10707<br>Construction of the second second                                                                                                    |
| Deriver in                                                                                                    |                                                                                                    | and the second second sec                                                                                                    |                                                                                                    | and the second state of the second                                                                                                    |
| (i) (iii) (iii)                         |                                                                                                    | W. F. F. L.                                                                                                    | Robert and the                                                                                                    |                                                                                                    |
| Para photo de la                                                                                                    |                                                                                                    | energy 1                                                                                                    | man (All)                                                                                                    |                                                                                                    |

In the Manage Tags window you can:

• View the number of instances and databases associated with a tag

- Add new tags
- Edit the list of instances and databases associated with a tag
- Delete tags

# On the Manage Tags window, click the tag name to quickly access the Edit Tag dialog for that tag.

Add a new tag

Use the following steps to add a new tag.

- 1. In the Manage Tags window, click **Add**. IDERA SQL Inventory Manager opens the Add Tag window.
- 2. Type the name of the new tag you wish to add, or type several names separating them with a semicolon. Below the **Tag** field, IDERA SQL Inventory Manager displays a list of registered instances and databases in your environment.
- 3. Select the checkbox(es) for each instance and database you want to add to this tag, and then click **SAVE**.

| 3     | ionarata multipla taga with | a comi colon, for overnal | 0 +0 01 + 10 07 |
|-------|-----------------------------|---------------------------|-----------------|
|       | T                           |                           | ic tagi, tagi.  |
| istar | ice rags                    |                           |                 |
|       | SQL Server                  | Comments                  |                 |
|       | AUT-SQL-DEV-001             |                           |                 |
|       | CMWIN2012R2-S5              |                           |                 |
|       | ID1SQLMAUD0120\SQL2         |                           |                 |
|       | PUL-CT-<br>W7X64\SQL2012_CS |                           |                 |
|       | SIM-WIN8X86                 |                           |                 |
| -     | SMM-                        |                           |                 |
| )atab | base Tags                   |                           |                 |
|       | SQL Server                  | Database                  | Comments        |
|       | AUT-SQLBI-110               | 70lderaDashboardRe        | 2               |
|       | AUT-SQLBI-110               | IderaDashboardRep         | D               |
|       | AUT-SQLBI-110               | IderaDashboardRep         | D               |
|       | AUT-SQLBI-110               | IderaDashboardRep         | D               |
|       |                             |                           |                 |
|       |                             |                           |                 |
|       |                             |                           |                 |
| 204   | total rows 4 🛟 per pa       | ge 🔰 🖣                    | 1 / 51 🕨 🗎      |

## Warning

- The tag name must begin with an upper or lowercase alphanumeric character.
- Your tag name must have a maximum length of 20 characters.

Edit a tag

Editing a tag lets you rename the tag or change which instances or databases are associated with the tag.

To edit a tag, select the checkbox next to the tag you want to edit, and then click **Edit**. You can also access this option by clicking directly on the tag name. Note that you can only edit one tag at a time.

Make the appropriate changes, and then click **SAVE**.

|              | ag                                                                                                    |                                                                                                   | ,               |
|--------------|----------------------------------------------------------------------------------------------------|---------------------------------------------------------------------------------------------------|-----------------|
| Tag:         | <u>24x7</u>                                                                                                    |                                                                                                   |                 |
| Instan       | ce Tags                                                                                                    |                                                                                                   |                 |
|              | SQL Server                                                                                                    | Comments                                                                                          |                 |
| ~            | AUT-SQL-DEV-001                                                                                                    |                                                                                                   |                 |
| $\checkmark$ | ID1SQLMAUD0120\SQL2                                                                                                    |                                                                                                   |                 |
|              | CMWIN2012R2-S5                                                                                                    |                                                                                                   |                 |
|              | PUL-CT-<br>W7X64\SQL2012_CS                                                                                                    |                                                                                                   |                 |
|              | SIM-WIN8X86                                                                                                    |                                                                                                   |                 |
| _            | SMM-                                                                                                    |                                                                                                   |                 |
|              |                                                                                                    |                                                                                                   |                 |
| Datab        | ase Tags                                                                                                    |                                                                                                   |                 |
| Datab        | ase Tags                                                                                                    | Database                                                                                          | Comments        |
| Datab        | ase Tags<br><b>SQL Server</b><br>AUT-SQLBI-110                                                                                                    | <b>Database</b><br>701 dera Dashboard Re                                                          | Comments        |
| Datab        | ase Tags<br><b>SQL Server</b><br>AUT-SQLBI-110<br>AUT-SQLBI-110                                                                                   | <b>Database</b><br>70 I dera Dashboard Re<br>I dera Dashboard Repo                                | Comments        |
| Datab        | AUT-SQLBI-110<br>AUT-SQLBI-110<br>AUT-SQLBI-110<br>AUT-SQLBI-110                                                                                  | Database<br>70IderaDashboardRep<br>IderaDashboardRepo<br>IderaDashboardRepo                       | <b>Comments</b> |
| Datab        | AUT-SQLBI-110<br>AUT-SQLBI-110<br>AUT-SQLBI-110<br>AUT-SQLBI-110<br>AUT-SQLBI-110                                                                 | Database<br>70IderaDashboardRep<br>IderaDashboardRepo<br>IderaDashboardRepo<br>IderaDashboardRepo | <b>Comments</b> |
| Datab        | AUT-SQLBI-110<br>AUT-SQLBI-110<br>AUT-SQLBI-110<br>AUT-SQLBI-110<br>AUT-SQLBI-110                                                                 | Database<br>70IderaDashboardRep<br>IderaDashboardRepo<br>IderaDashboardRepo                       | Comments        |
| Datab        | ase Tags       SQL Server       AUT-SQLBI-110       AUT-SQLBI-110       AUT-SQLBI-110       AUT-SQLBI-110       AUT-SQLBI-110       AUT-SQLBI-110 | Database<br>70IderaDashboardRepo<br>IderaDashboardRepo<br>IderaDashboardRepo                      | Comments        |

### **Delete Tags**

Use the following steps to delete one or more tags.

- 1. In the Manage Tags window, select the checkbox next to the tag(s) you want to delete, and then click **Delete**. IDERA SQL Inventory Manager displays a warning message that requires a confirmation whether you want to delete the selection.
- 2. Click **Yes**. IDERA SQL Inventory Manager deletes the tag(s) and users can no longer use those tags. *If you did not mean to delete the selected tags*, click **No**.

Men an instance is deleted, the mappings to its tags are also deleted, but not the tags because they may be used for other instances

IDERA SQL Inventory Manager lets you discover and visualize your SQL Server environment. Learn more >>

| IDERA   | Products | Purchase | Support | Community | About | Resources | Legal |
|---------|----------|----------|---------|-----------|-------|-----------|-------|
| Website |          |          |         |           | Us    |           |       |